# NOTE:

1.Items marked with "%" are functions of the higher level client software, which this basic level client software doesn't have.

2. The software will be upgraded without notice, the software functions is subject to the current version if there is any discrepancy between the software and operation manual.

3.Items marked with **1** are important items during the installation process, it would effect the proper working of the software if the items are ignored.

4. For more information about our products, please visit website : <u>http://www.aebell.com/en;</u> for technical support, please call us.

Address: 2 F, Building B, National Software Base, Da Guan Road, Tian He District, Guangzhou, China.

Postal code: 510663

Technical Support : 020-61088233

Email: export@aebell.com

Manual Edition: V1.1

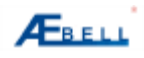

Software Edition: V1.11

# **Table of Contents**

| 1. | Con   | figurati  | on Requirements                     | 4  |
|----|-------|-----------|-------------------------------------|----|
| 2. | Mai   | n Funct   | ion and Features                    | 4  |
| 3. | Insta | allation  |                                     | 5  |
| 4. | Log   | in        |                                     | 8  |
| 5. | Log   | out       |                                     | 9  |
| 6. | Inte  | rface In  | troduction                          | 10 |
|    | 6.1   | Softwa    | are interface                       | 10 |
|    | 6.2   | Functi    | ons introduction                    | 10 |
|    |       | 6.2.1     | Window splitting select area        | 10 |
|    |       | 6.2.2     | Pan/Tilt/Zoom Control               | 11 |
|    |       | 6.2.3     | Function operation area             | 12 |
| 7. | Оре   | eration I | ntroduction                         | 12 |
|    |       | 7.1.1     | Video Selection                     | 12 |
|    |       | 7.1.2     | Detection and Alarm                 | 14 |
|    |       | 7.1.3     | Auto work plan                      | 17 |
|    |       | 7.1.4     | Pan/Tilt/Zoom Settings              | 18 |
|    |       | 7.1.5     | Users Management Settings           | 18 |
|    |       | 7.1.6     | Network Settings                    | 20 |
|    |       | 7.1.7     | Public Settings                     | 22 |
|    |       | 7.1.8     | Device Information                  | 24 |
|    | 7.2   | Search    | n & Playback Recording Files        | 25 |
|    |       | 7.2. 19   | Search Recording files              | 25 |
|    |       | 7.2.2     | Playback Recording files            | 26 |
|    | 7.3   | Snaps     | hot                                 | 27 |
|    | 7.4   | Attach    | nment                               | 27 |
|    |       | 7.4.1     | Connect Server                      | 27 |
|    |       | 7.4.2     | Setup Monitoring Channel List       | 28 |
|    |       | 7.4.3     | Local Alarm Settings                | 28 |
|    |       | 7.4.5     | Local User Management               | 30 |
|    |       | 7.4.6     | Local Monitor Settings              | 30 |
|    |       | 7.4.7     | Remote Alarm Upload Info            | 31 |
|    |       | 7.4.8     | Real-time Monitoring Info Statistic | 31 |
|    |       | 7.4.9     | P/T/Z Preset                        | 31 |

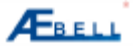

# Operation Manual of Basic level Client Software

| 7.4.10   | Output Analogue Signal                                                                                   |                                                  |
|----------|----------------------------------------------------------------------------------------------------|--------------------------------------------------|
| 7.4.11   | Electronic Map                                                                                           |                                                  |
| 7.4.12   | Log Management                                                                                           |                                                  |
| 7.4.13   | Disk cleaning and writing error info                                                                     |                                                  |
| 7.4.14   | Change Language                                                                                          |                                                  |
| 7.4.15   | About Network DVR System                                                                                 |                                                  |
| ple      |                                                                                                    |                                                  |
| Softwa   | re installation                                                                                          |                                                  |
| Login    |                                                                                                    |                                                  |
| 8.2.1 pl | ease refer to chapter 4                                                                                  |                                                  |
| Add IP   | cameras                                                                                                  |                                                  |
|          | 7.4.10<br>7.4.11<br>7.4.12<br>7.4.13<br>7.4.14<br>7.4.15<br>ple<br>Softwa<br>Login<br>8.2.1 pl<br>Add IP | <ul> <li>7.4.10 Output Analogue Signal</li></ul> |

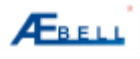

# **1. Configuration Requirements**

#### Hardware:

CPU: Pentium IV 3.0G

Graphics card must support hardware zoom( such as ATI,TNT2 PRO)(Recommend ATI9800 Graphics

card or above, dual -channels), graphic memory 128M /128bit or above

Network card: 100/1000M

Display Resolution: 1024\*768

#### Software:

Vista / Windows XP / Win2000 / Win2003 operation system

# 2. Main Function and Features

#### 1. Distributing Software Architecture

This software was programmed on the basis of distributing architecture, it remarkably improved the reliability of the software

#### 2. Intelligent Searching

IP address and related information can be searched by this software, this is to simplify the operation.

#### 3. Intelligent Video Transmission Protocols

The adoption of intelligent dual-bit stream technology is able to make full use of the bandwidth, so the system still can work even the network is under bad situation.

#### 4. Strong video Surveillance ability

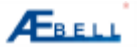

With real-time view, alarm recording, timing recording and playback functions.

- 5. With Electronic map, auto-popup video image when alarm occurs
- 6. With intercom function
- 7. Supports video decode Card

# 3. Installation

1. Double –click the installation file

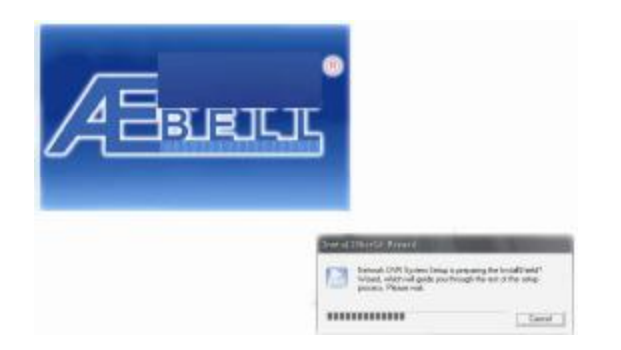

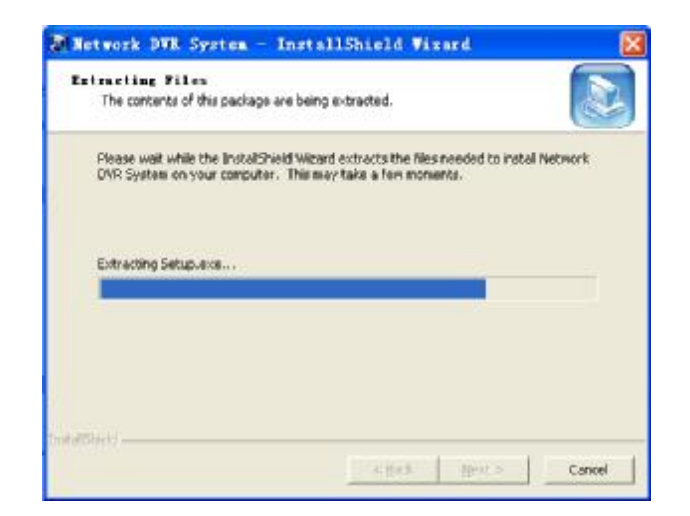

2. Enter the following dialog box and click [NEXT]:

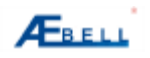

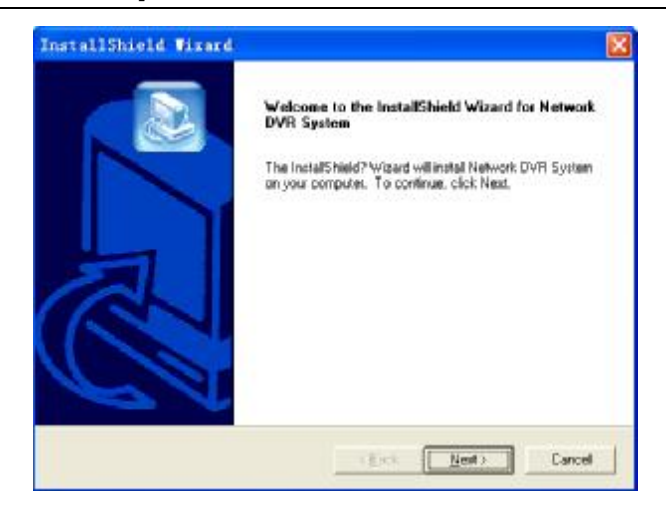

3. It pops up the dialog box of license agreement, if agreement, please click [YES] to install; Or click [NO] to exit installation, or click [Back] to return .

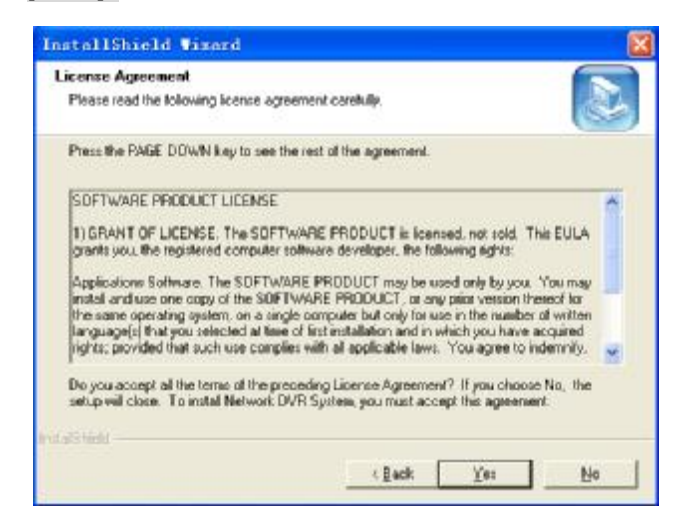

4. Click **[YES]** to display the following dialog box, then input user name, company name and serial number.

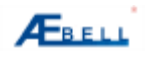

| stallShield Wizard                                          |                                            |
|-------------------------------------------------------------|--------------------------------------------|
| Customer Information                                        |                                            |
| Please enter your information.                              |                                            |
| Please enter your name, the name of the o<br>serial number. | company for whose you wolk and the product |
| Uter Name:                                                  |                                            |
| 1                                                           |                                            |
| Company Name:                                               |                                            |
| 7412752                                                     |                                            |
| Serial Number                                               |                                            |
| 883869                                                      |                                            |
| artistani                                                   |                                            |
|                                                             |                                            |

After input all informations, click [NEXT] to continue; or click [Cancel] to exit; or click [Back] to return.

Note: User name, company name and serial number must be input, user name and company name can be written randomly, but serial number must be 888888, otherwise the installation will not be continued.

5. Click [NEXT] to continue, it displays the following dialog box:

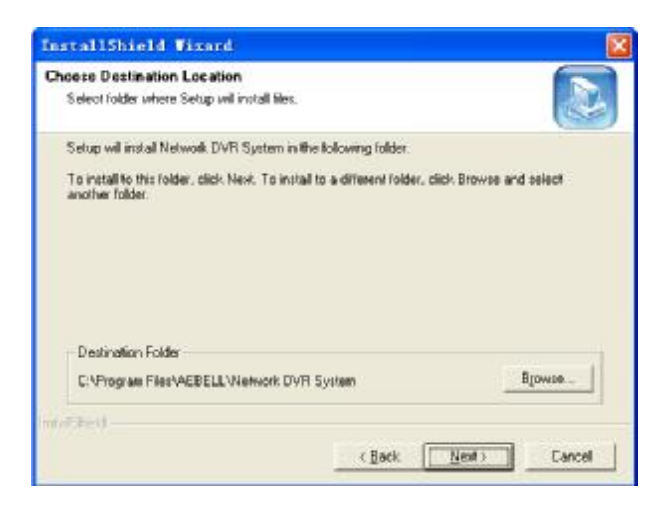

Click [Browse] to select the install path, then click[Next] to go to next step, otherwise click [Cancel] to exit installation, or click [Back] to return.

6. Click[Finish] to finish installation.

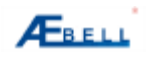

# **Operation Manual of Basic level Client Software**

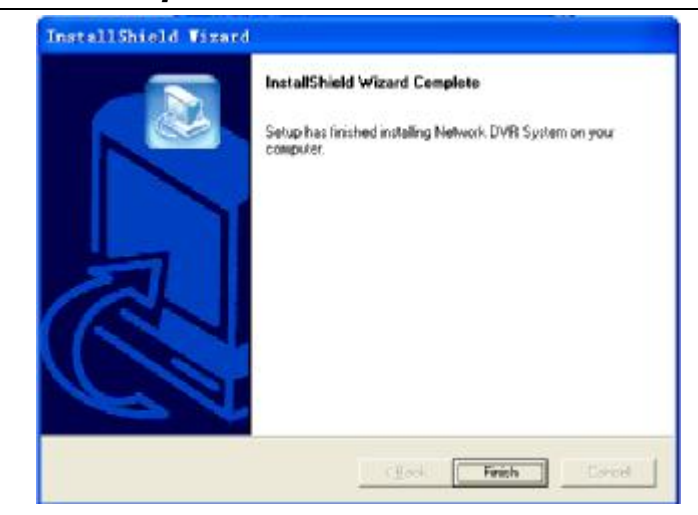

# 4. Login

1. After complete installation, double-click the icon on the desktop

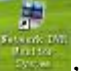

, and you will see the login

interface as following:

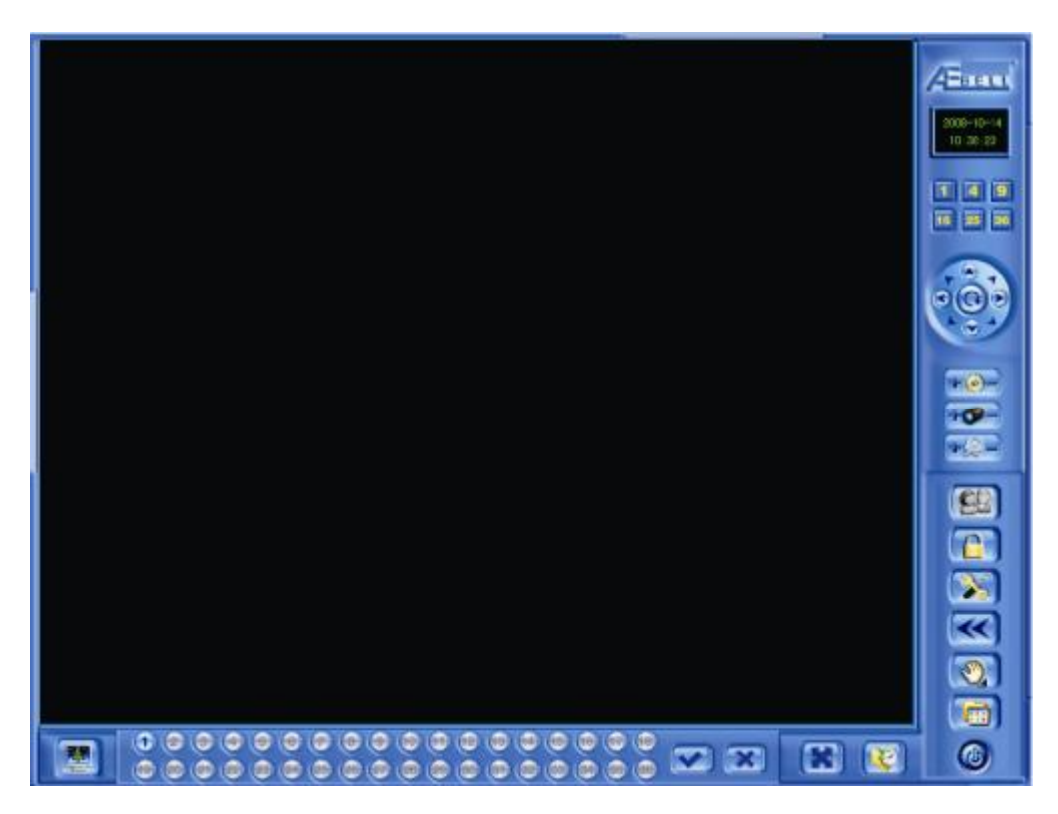

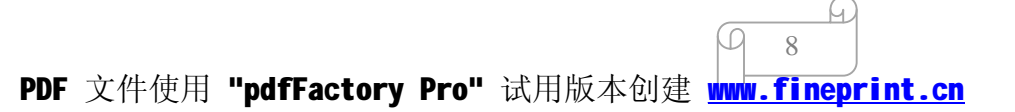

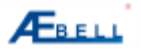

2. Click the icon state to display the following login dialog box:

| Login Mete  | work DVR System           | × |
|-------------|---------------------------|---|
| Please inpu | at user name and password |   |
| Uner Name   | 1                         |   |
| Password    | []                        |   |
|             | Legin Cancel              |   |

Input user name and password, and click [login] to log in the system.

The default administrator user name and password, which are with highest priority, both are admin

Please modify the user name and password after login in time.

# 5. Logout

Click to display the following dialog box, then click [yes] to log out.

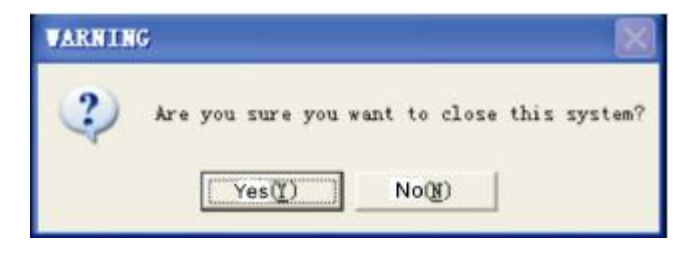

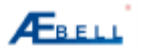

# 6. Interface Introduction

### 6.1 Software interface

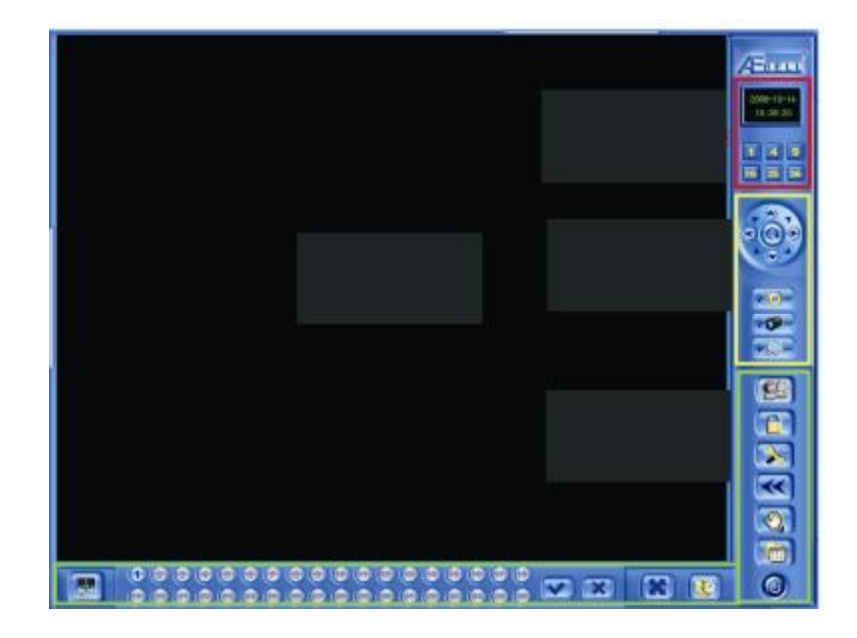

#### **6.2 Functions introduction**

#### 6.2.1 Window splitting select area

#### Widows splitting select area:

The users can select single window monitor or multi-window monitor according to the application, maximum 36 windows can be displayed simultaneously. See the right picture:

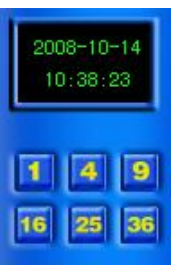

**Note:** Please pay attention to your computer CPU configuration and network environment when more than 9 windows are displayed simultaneously, CIF resolution is highly recommended for real-time view for this situation, otherwise frame loss or other failure will happen.

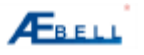

# 6.2.2 Pan/Tilt/Zoom Control

PTZ contro (real-time view): see the right picture:

【pan&tilt head direction】 8 direction keys: up, down, left, right, left up, left down, right up, right down

[pan&tilt head Automation] Click Solution, the pan&tilt head rotates according

to the preset line.

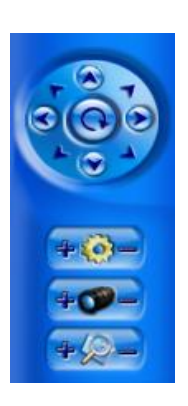

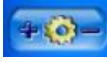

[Iris] key: click "+" to increase iris value, the picture becomes brighter; click "---" to reduce iris value, picture becomes darker.

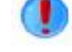

Note: this key doesn't work if camera is set up to auto-iris.

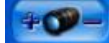

【Zoom】 key: click "+" to zoom in; click "-" to zoom out

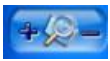

**[**Focus **]** key: click "+""—" to adjust the focus.

**Note:** This key doesn't work if the camera is set up to auto-focus.

#### 6.2.3 Function operation area

[Front-end device settings] Click 🔯 to set up: Video Select, motion detection and alarm,

Auto work plan, PTZ, users management, network settings, Public settings and device infomation. Please go to chapter 7.1 Front- end system settings for details.

【Record File playback】Click 《 Select network recording files or local recording files, then playback windown pops up. Please go to chapter 7.2 Recording files Search and Playback for details.

[Snapshot] Click 2 to take a snapshot on the current image, and save onto the PC. Please go to chapter 7.3 snapshot for details.

[Attachment] Clikc 🔄 to switch language and change settings on local relative items, E-map, PTZ control, etc. For details please go to chapter 7.4 attachment.

[Working Status Switch] Click 🧧 to switch among real-time view stutas, recording

status and manually alarm status. For details please go to chapter 6.1 Software Interface.

Click show all real-time view channels, click to close all real-time view channels.Click to display one channel on full screen. Click store to enable auto plan settings and start.

# 7. Operation Introduction

# 7.1 Front -end Device Settings

### 7.1.1 Video Selection

Click front –end system settings on the software interface 🕅, then it pops up the following dialog box :

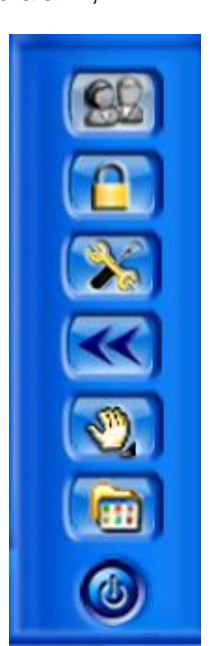

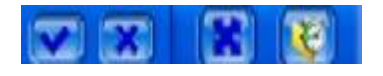

PDF 文件使用 "pdfFactory Pro" 试用版本创建 www.fineprint.cn

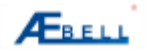

| n ver Jann | Fides Uptions Detection and Alars Ante Vers Flan P12 User Management Nets                                                                                                    | erk l |
|------------|----------------------------------------------------------------------------------------------------|-------|
| , <u>*</u> | Chancel Mate                                                                                                    |       |
|            |                                                                                                    |       |
| anal Sure  | 053                                                                                                    |       |
|            | 🖓 ikes Tias                                                                                                    |       |
|            | X [16 Y ]8                                                                                                    |       |
|            | F Shew Channel Name                                                                                                    |       |
|            | 1 16 1 25                                                                                                    |       |
|            | T Elars Shalter                                                                                                    |       |
|            | I [110 J [131                                                                                                    |       |
|            | τ 115 H T1                                                                                                    |       |
|            | Contraction and the second second sec |       |
|            | Resolution DI 💌                                                                                                    |       |
|            | I Interval 100 -                                                                                                    | 100   |
|            | frame late 2 ct                                                                                                    | 129   |
|            |                                                                                                    | 128   |
|            | Dit Bate Hede (Community) Sat                                                                                                    | 128   |
|            | Quality Level [Level # _] Yas                                                                                                    | 128   |
|            | Bit Rate 2000 Maps Jafealt Dauge Horizontal Diffuer                                                                                                    | 138   |
|            | Current Record File Size: [878 0] Fee Nour Copy Settings To                                                                                                    | 1     |

The left table lists channel numbers, channels can be set after selecting.

Channel name: default name is channel number, i.e. 2 represents channel 2.

Time and channel name display: display time and channel name, the postions can be changed randomly.

NOTE: Do not change the time, otherwise it will affect the time on the recording files.

Private zone mask: select the check box in front of [private zone mask], then select the private zone on the video picture, press the left key of mouse and drag to the private zone, then loose the left key of the mouse, click "save" to complete.

Picture quality settings: 1) Resolution: D1、HD1、CIF、QCIF; 2) IFS Inter frame spqcing:1-255; 3) frame rate: 1~25fps (PAL), 1~30fps (NTSC); 4) bit stream: CBR, VBR (1-6 level); 5) maximum bit rate. Picture color quality settings: 1) brightness 2) contrast 3) saturation 4) hue.

Default: recover default settings

Copy the current settings: copy the current settings of the channel to other channels to avoid repeated work, it pops up the following window:

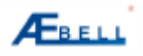

| hannel | Sare |  |
|--------|------|--|
| 1      |      |  |
|        |      |  |
|        |      |  |
|        |      |  |
|        |      |  |
|        |      |  |
|        |      |  |
|        |      |  |
|        |      |  |
|        |      |  |
|        |      |  |
|        |      |  |
|        |      |  |
|        |      |  |
|        |      |  |
|        |      |  |
|        |      |  |

Select and tick  $[\sqrt{}]$  the channel, click [all ] to select all channels, then press [OK] key to return.

Save channels: click [save ] button to enable the settings after complete setup.

Save all channels: Save settings of all channels.

NOTE: [default], [ copy to...],[ save channel], [save all channels], [close] buttons mean " shutdown" in this manual.

### 7.1.2 Detection and Alarm

Click [detection and alarm] label to get 3 functions for choice: 1) basic settings 2) alarm linkage record 3) Motion detection district

The dialog box is as following:

| Server Sune   | Video Options Detection and Alars   Anto York Flan   272   Wear Management   Moteork (4)                      |
|---------------|----------------------------------------------------------------------------------------------------|
| i)            | T Jusic Settings   Alarm Linkage Bereed   Motion Seturiton Area                                               |
| Channel. Nume | Enable Detection Type<br>T Wides Last Detect I Metical Detect I Probe Detect I Manual Alars                   |
|               | Input Frobe Fort Associated With This Chaunel                                                                 |
|               | Bo. Iroka Bana                                                                                                |
|               | 1 Nardvars Probe 1                                                                                            |
|               |                                                                                                    |
|               | Output Alars Fort Annesiated With Thir Channel<br>Video Lost Detect Mitteen Output Probe Meteral Mercel Alars |
|               | No. klame Detret Fort Hane                                                                                    |
|               | 1 Alarm Dutput Fort 1                                                                                         |
|               | Alars Duration: 15 🔄 Seconds 🦵 Sand Alars Secult 7: All Clients                                               |

#### **Basic Settings:**

Detection modes: video loss detection, motion detection, external detector detection and manual alarm .

video lost detection: check if there is signal input or not

motion detection: detect the moving objects

external detector detection: front-end detection device

detector input port: set up the relations between channel names and detector input port number on the basis of one correspondence.

detector output port: set up the relations between channel names and detector output port number on the basis of one correspondence.

Alarm time duration: Alarm output time from 5 sec to 300 sec for choice.

#### Alarm linkgage recording

Alarm will activate recording, SD flash memory card is needed for recording

Select the linkage record channels, record duration from 30 sec to 600 sec for choice.

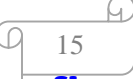

PDF 文件使用 "pdfFactory Pro" 试用版本创建 www.fineprint.cn

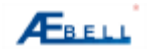

#### **Motion Detection District**

| rear Huma | Videa  | Options Istaction     | and Alarm   kuto Fork  | FLan   PTZ   U | ter Baagenent   Setwork                      |
|-----------|--------|-----------------------|------------------------|----------------|----------------------------------------------|
|           | - Jusi | ic Settings   Alara 1 | indeaps Record Matian  | Detection Area | 18                                           |
| ensl See  |        |                       |                        |                | Select All Begion                            |
|           |        |                       |                        |                | Clear All Region                             |
|           |        |                       |                        |                | (F.S. Drag House Is<br>Salact Matert Bagian) |
|           |        |                       |                        |                | Region X 15                                  |
|           |        |                       |                        |                | Region 7                                     |
|           |        |                       |                        |                | Segion 1 343                                 |
|           |        |                       |                        |                | angrou a pos                                 |
|           |        |                       |                        |                | Searcitivity                                 |
|           |        | <i>⊨</i> n            | er Vides To Select Rep | gi on          | Alara Brashald                               |
|           |        |                       |                        |                |                                              |
|           |        |                       | 3160                   | nilt           | lopy Settings Is                             |

Set up detection district: press and drag the left key of the mouse on the video image and then loose it.

Select all districts: all real-time view screen is set to motion dection district

Clear all districts: Click to delet all districts.

Sensitivity: the higher the value is, the more sensitivity the system is.

Alarm triggerring threshold value: it will alarm when it's up to the threshold value

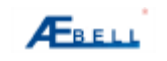

# 7.1.3Auto work plan

| Larver Sate | Video Options   Detertion and Mars. Aver Fork Fise   PTI   Your Sungarest   Betrick                                                                                                    |
|-------------|----------------------------------------------------------------------------------------------------|
| ing 🧾 🖄     | Bonkir Laus Tark Flam       Theory Sort Flam       Bonkir [Succide] Verbricks [Toronigs] Torong [Statuting [Suckey]]       Bonk Flam       Bonk Flam       Bonk Flam       Bonk Flam       Bonk Flam       First Status Flam       Bonk Flam       Bonk Flam       Bonk Flam       Bonk Flam       Bonk Flam       Bonk Flam       Bonk Flam       Bonk Flam       Bonk Flam |
|             | behalt Capy Settings Tr                                                                                                    |

Click [add] to add auto work periods, max. 4 periods can be added, if necessary, you can also select the work mode. It's able to set up the recording plan for each channel in each day, the dialog box is as following:

| Work Plan Entry                 | 8 |
|---------------------------------|---|
| Begin Time 🚺 🏥 Hear 🛛 📑 Minute  |   |
| End Time 23 + Henr 59 + Missete |   |
| Forking Typs                    |   |
| 🔽 Bacord                        |   |
| 🔽 Wides Lost Detection          |   |
| 🔽 Motiem Detection              |   |
| 🖓 Probe Detection               |   |

Copy current settings to: copy the current recording settings to other days, the dialog box is as

following:

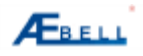

| Reek Day      | 1990 B     |
|---------------|------------|
| I Monday      | Select All |
| Iuesday I     | 1          |
| 🔲 Hedaves day | [[         |
| Thursday      | ax         |
| Pri day       |            |
| Saturday      | Cancel     |
| Sunday        |            |
| ALCOUNT ON A  |            |
|               |            |

Select the days to fulfill the copy

# 7.1.4 Pan/Tilt/Zoom Settings

| Serve Rate | Tides Spling   Detertion                                                                              | and Alar  | Atta Bolk Flag. HTZ   User Banapa                   | neat   Steark : 4   1 |
|------------|----------------------------------------------------------------------------------------------------|-----------|-----------------------------------------------------|-----------------------|
| is E       | COM Settings<br>COM Fort (E2425)<br>Texed Note (2400)<br>Cato Note (0<br>Stop Note (1<br>Facing (ROM) |           | ff2 fromod<br>fromod Dyn (FRET-3<br>Decementations) | T                     |
|            | Else Ciri, 1008<br>Disserings Point Coul<br>Level Parc                                                | *<br>*    | Figure Scene (March)                                | 64                    |
|            | Taternissi na Sena.<br>Anto Song                                                                      | ler<br>Re | és en Sone.<br>El suskillfreifsins                  | pa                    |
|            | Centinona Scen                                                                                        | 80        | -                                                   |                       |
|            |                                                                                                    |           | DefaultSettin                                       | nge Te                |

PTZ setting: Select the correct PTZ decoder type, then set up the baud rate , address and Serial port to assure the normal communication.

# 7.1.5 Users Management Settings

Click [User Management ] label to pop up the following dialog box:

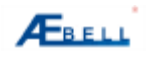

### Operation Manual of Basic level Client Software

| - 9         | Uper Junio Tafe             |                                                                                                    | Detail Four Info                                                                                                    |
|-------------|-----------------------------|----------------------------------------------------------------------------------------------------|----------------------------------------------------------------------------------------------------|
| Densel Ster | ber fan<br>pris<br>173<br>1 | I province i annot<br>exercence<br>exercence<br>exercence<br>exercence<br>exercence<br>description<br>description<br>descripti | Diese Twagenei<br>Die kats Schweie<br>Hitrash Bad Devise Bettinge<br>Dirak Sweich<br>Weich Jesternei<br>Diese Ausgemäth<br>Diese Augemäth<br>Diese Augemäth |
|             |                             | Charge Loop                                                                                                    | kdata                                                                                                    |
|             |                             |                                                                                                    | Deats Settin Support                                                                                                    |

Click [Add] to add users, set up password, level and priority. The dialog box is as following:

|                        | Detail Power Info                                                              |
|------------------------|--------------------------------------------------------------------------------|
| Old Passeord           | Uter Managaniat<br>Update Seftware<br>Front End System Settings<br>PFZ Control |
| New Passeord           | Local Record<br>Local Flexerd<br>Manual Alars                                  |
| Report New<br>Password | Local Alarm Settings                                                           |
| Level                  | -                                                                              |

Click [modify] to modify the priority of users, there are two more functions inlcuding PTZ control and local

playback compared with the above dialog box. The dialog box is as following:

|                          | Table .         | Detail Fower Info                                           |
|--------------------------|-----------------|-------------------------------------------------------------|
| iser Hane<br>18 Password |                 | Update Software<br>Pront End System Sattings<br>PTZ Control |
| few Passeord             | ļ               | Elecal Becord<br>Elecal Flayback<br>Elecal Alarm            |
| lepusi See<br>lasseerd   |                 | ■Lecal Alara Settings ■Lecal Becord Settings                |
| Level                    | Administrator 💌 |                                                             |

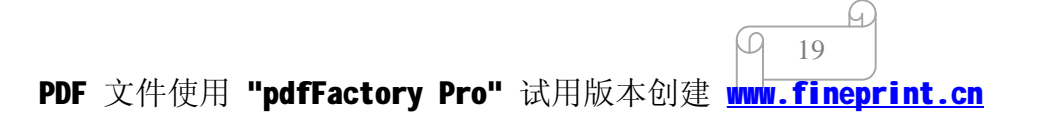

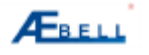

Click[delect] to delet the users

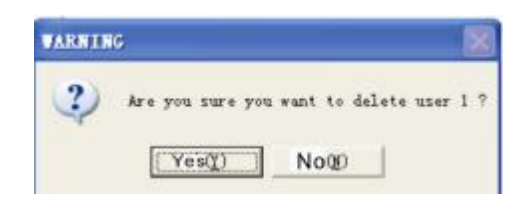

Click [modify password] to modify login password, the dialog box is as following:

|                        | Line .         | - Betail Power Info                            |
|------------------------|----------------|------------------------------------------------|
| ert bene               | Trans          | For Managerent                                 |
| 1.1. Parmined          | 1              | Pydate Software     PFront End System Settings |
| ALC 14114/084          | P              | SPIZ Centrol                                   |
|                        | 1              | - Witch Beal-time Wonster Video                |
| Sex Fairword           | 1              | Blacal Flaghach                                |
|                        |                | - Blacal Alara Sattinga                        |
| Report New<br>Password | 1              | Elecal Revord Settings                         |
| Level                  | Abanistrator 2 | a l                                            |
| wvel                   | passing to 2   | u (?                                           |
|                        |                | 6                                              |

# 7.1.6 Network Settings

Click [network settings] label, it pops up the following dialog box:

| A | Ев | E |  |
|---|----|---|--|
| - |    |   |  |

|                                                                                                    | NOVO NOTH LEASE   10 | ser wanageses | Ne (mersone or | Contra   Common Settings   Bevice In. |
|----------------------------------------------------------------------------------------------------|----------------------|---------------|----------------|---------------------------------------|
| p 💌                                                                                                    | Ethernet Config      |               |                |                                       |
| annel Name                                                                                                    | IP Address           | 192 . 163     | . 0 . 200      |                                       |
| And a second second second second second second second second second second second second second second second | Betwerk Hatle        | 255 . 255     | . 258 . 0      |                                       |
|                                                                                                    | Gatoray IP           | 192 165       | . 0 . 1        |                                       |
|                                                                                                    | BRS Server IP        | 192 . 169     | . 0 . 1        |                                       |
|                                                                                                    | Enable DDHS          |               |                |                                       |
|                                                                                                    | Sevice Domain        |               |                |                                       |
|                                                                                                    | HDMS Server IP       | 0 0           | 0.0            | MRS Server Port                       |
|                                                                                                    | BDHS User Hume       | 1             |                |                                       |
|                                                                                                    | BDHS Usex Povd       | T.            |                |                                       |
|                                                                                                    | Tauble PPF-E         |               |                |                                       |
|                                                                                                    | PPPoE Vaer Nume      |               |                |                                       |
|                                                                                                    | FPF off Unter Payed  | [             |                |                                       |
|                                                                                                    | Save Batwork         | Config        | Beb            | et Front End Device                   |

IP settings: input IP address , subnet Mask, Gateway

After modifying IP address, Click [Save Network Config], it prompts as following:

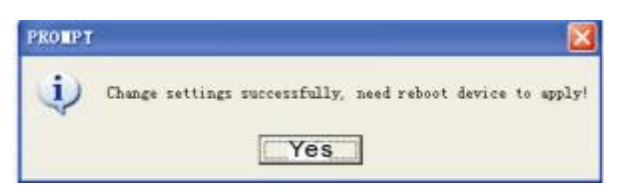

Click [reboot the front end device], it will prompts as following:

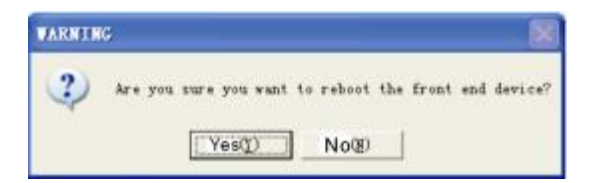

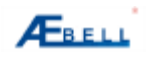

### **Operation Manual of Basic level Client Software**

| lartar Basa | Anto Fack Hars   175   Ther Paragooust (Mitter's Setting) Comm Settings   Series 2                                                                                                    |
|-------------|----------------------------------------------------------------------------------------------------|
| lossi Bas   | If chirose         100         100         0         000           Batrock Ruck         200         200         200         0           Gatrocy 32         100         100         0         1           BE Server 33         100         100         0         1                                                                                                    |
|             | Fachine 2000     Every 2 Provide     Every 2 Provide     Ever |
|             | Sees Britank Config                                                                                                    |

#### **DDNS Settings:**

Enable DDNS, set up domain, DDNS Server IP, DDNS server port, User name and password.

You can connect to the internet by using an ADSL line.

The device can be visited by inputting domain.

#### **PPPOE Settings:**

Set <u>PPPOE setting</u> to <u>on</u> in [Enable PPPOE] menu, input user name and password provided by ISP (Internet Sevice Provider), then save and reboot the device. The front-end device will connect the internet automatically by PPPOE mode after start-up, and then IP address will be modified automatically to dynamic IP address.

to dynamic IP address.

Operation: After completes PPPoE dial-up, check the IP address in [PPPOE Device Address], then visit the front-end device by inputting the IP address on client software or windows IE.

#### 7.1.7Public Settings

Click [Public Settings] label, you can set up time, video system of the front-end devices, and upgrade software, recover default settings etc. The dialog box is as following:

| Server Neme | Acts York Plan   TTL   User Reasonert   Network Settings Common Settings   Bevice I |
|-------------|-------------------------------------------------------------------------------------|
| ip          | Device Hans                                                                         |
| Chanel Sure | ITC.AOI Save                                                                        |
| 1015        | Video Standard                                                                      |
|             | 6 IAL C STOC                                                                        |
|             | Front End System Time                                                               |
|             | 2000- 2-23 - 16:29:35 - Syncrice with PC Seve                                       |
|             | T Update Front End Software                                                         |
|             | Tp Sala BIDS Program                                                                |
|             |                                                                                     |
|             | i i i i i i i i i i i i i i i i i i i                                               |
|             | Rebect Front End Device                                                             |
|             | Restore To Manufacturer Defeult                                                     |
|             | To Manufacturer Tellinit                                                            |

Click [Save] to save after completes time settings, it prompt as following:

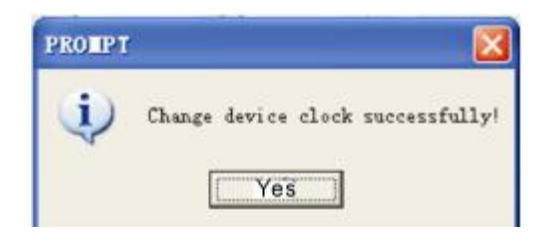

Select video system and click [save] to save, it prompts as following:

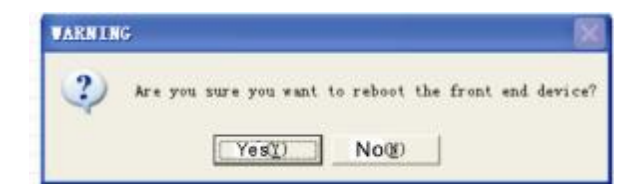

Reboot the front -end devices after completes upgrading front -end softare.

# **Update Program**

Update the BIOS, WEB of the front-end devices by using the client software.

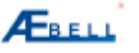

Click open the files to open the installation file, click the related button to send it out after adding it in the address bar. (the system is able to Auto-recognize Upgrade Software). The progress bar will display the updating progress, and the system will prompt whether upgrade succeeds or fails when it completes, finally the system will auto-reboot after the successful upgrade.

### 7.1.8 Device Information

Click [Device Info] label, it displays the following dialog box:

| erver Sans   | PTZ User Management    | Network Settings Common Settings 📃 | evice Info | 4 |
|--------------|------------------------|------------------------------------|------------|---|
| P            | -Front End Device Info |                                    |            |   |
|              | Device Type            |                                    | ×          |   |
| inges I Name | Device Serial          | DETIMOATEDODOCT                    |            |   |
|              | BIDS Version           | Jr. 16                             |            |   |
|              | Net Protocol Version   | 1.16                               |            |   |
|              | Video Standard         | P.42.                              | 4          |   |
|              | Video Compression      | H.254 Furalise                     | *          |   |
|              | Audio Compression      | ADPEN G7DE                         | 4          |   |
|              | Video Channel Count    | L.                                 |            |   |
|              | Alwes Input Count      | F                                  |            |   |
|              | Allere Ostput Coust    | F                                  |            |   |
|              | Support Storage        | 125                                |            |   |
|              | Storage Flugged        | Jac.                               |            |   |
|              | Client Seftware Info   |                                    |            |   |
|              | Software Version       | 1.11                               |            |   |
|              | Net Protocol Version   | (r. cs                             |            |   |

It records all informations about the front-end device and client software.

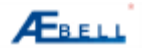

# 7.2 Search & Playback Recording Files

#### 7.2.1Search Recording files

Click *to pops up the following dialog box of search recording files:* 

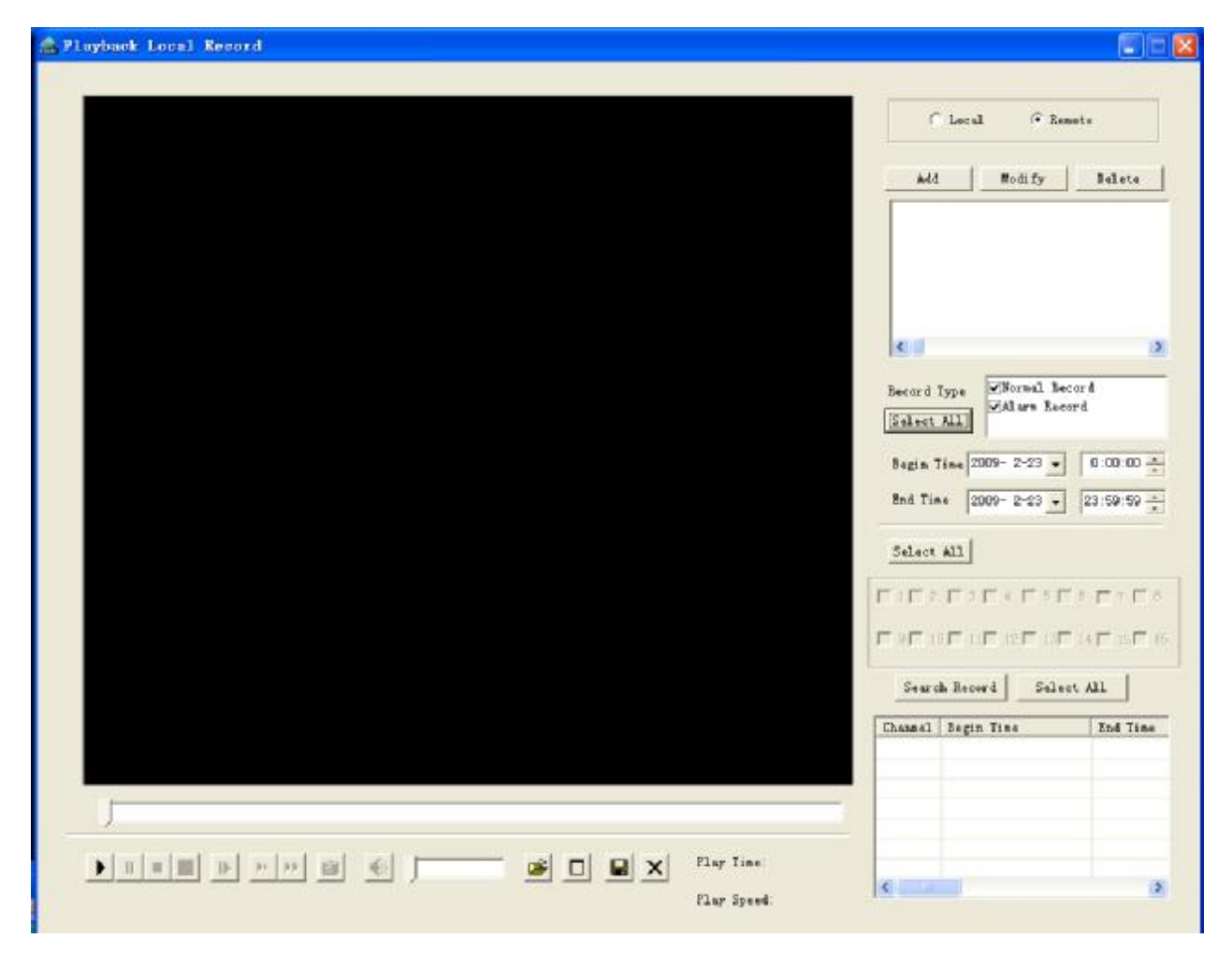

Search Recording files: Select recording files type, input recording date and channels, the results will be listed in the recording files search table. Double-click the wanted recording files to playback, full-screen display function for choice. Recording files backup: Recording files are saved automatically to the subdirectory "download", or you can download files to the designated file.

Click the buttons in <u>playback control bar</u> to control each function when playback, these buttons include **Save**, **stop**, **snapshot**, **full screen** etc. The file name will be displayed on the video window

25

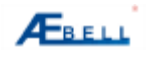

when playback.

|  | , | ¥ I MX | Play Tine   |
|--|---|--------|-------------|
|  |   |        | flay Specz. |

### 7.2.2 Playback Recording files

Recording files playback: playback local recording files, file path is X: /DVRData.

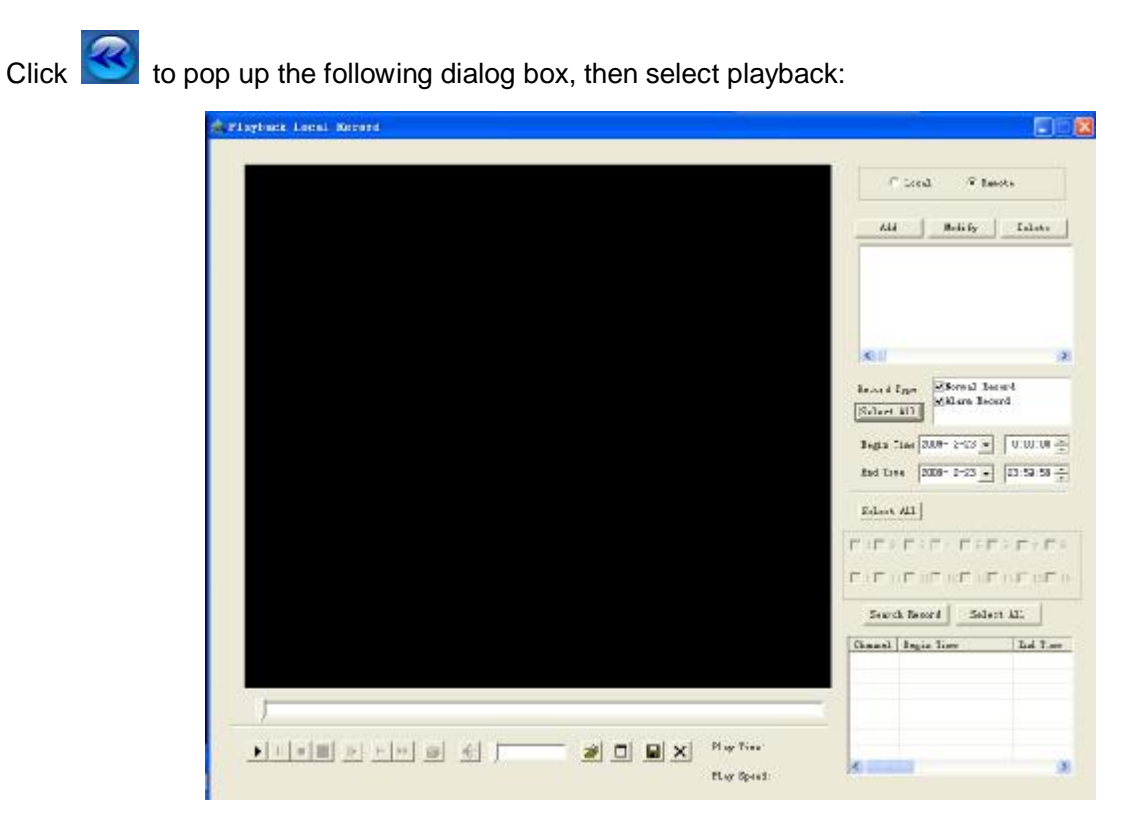

Search recording files: input recording type, channel number , date and time, etc., to search the wanted recording files.

Recording files playback: fast forward, reverse, pause etc functions for choice. Please tick  $\sqrt{}$  the wanted recording files if multi-channels playback is needed, then click [play] to playback. These recording files are from the SD flash memory card .

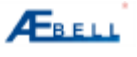

Click I for backup when local recording files are playback.

# 7.3 Snapshot

Click any wanted channel in the display district, and click with on the main interface to take the snapshot and auto-pop up the picture, then save onto the PC.

# 7.4 Attachment

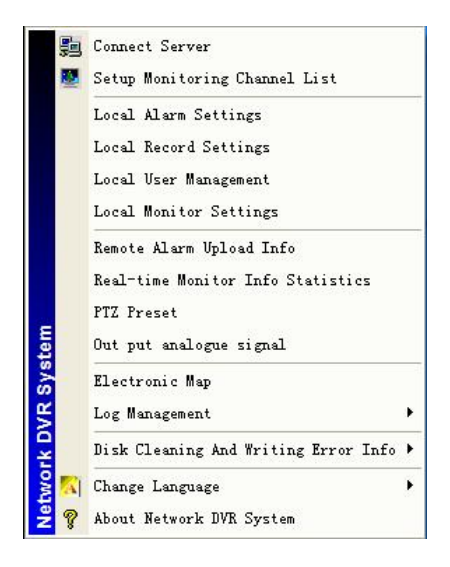

It includes connect server, setup monitoring channel list, local alarm settings, local record settings, local user management, local monitor settings, remote alarm upload information, real-time monitor information statistics, PTZ preset, output analog signal, electronic map, log management, disk cleaning and writing error information, change language and about network DVR system etc.

### 7.4.1 Connect Server

Add / modify / delet connected front-end devices. Input IP address or domain, Server name, login name and password, etc. Note: Select TCP mode as the video & audio transmission mode.

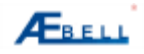

| Status   | IP er Desain     | Server Hane | Legin Same | Password | Video & Audio S | k64        |
|----------|------------------|-------------|------------|----------|-----------------|------------|
| onnected | 192, 168, 0, 200 | ip          | admin      | *******  | TCP             |            |
|          |                  |             |            |          |                 | Nodify     |
|          |                  |             |            |          |                 | Delete     |
|          |                  |             |            |          |                 | Select All |
|          |                  |             |            |          |                 | Connect    |
|          |                  |             |            |          | ]               | Disconnect |
|          |                  |             |            |          |                 | OK         |
|          |                  |             |            |          |                 | Add        |

# 7.4.2 Setup Monitoring Channel List

| anected Server List | All Monit                                | ering Chennel                                       |                                                               |                                             |                      |
|---------------------|------------------------------------------|-----------------------------------------------------|---------------------------------------------------------------|---------------------------------------------|----------------------|
|                     | Chut. He                                 | Grup So.                                            | Server IF or Densis                                           | Sarrer Bass                                 | Thursel Suc          |
|                     | ✓ Hannal<br>Messi terri<br>Georges<br>OL | l configuratio<br>ng Georges ( B<br>Cenat: (* * * * | n.<br>Ach gring corresponds of<br>The fill former of a<br>104 | ne souter vider )<br>Grans (* 10 Grans (* 1 | Schwager 🖉 🖮 Strange |
| <                   | Chen B                                   | s.  Server IJ                                       | Server Huna                                                   | Channel                                     | L Func               |

Set up on monitoring Channels, monitoring channels can be assigned to 1, 4, 9, 16, 25, 32 groups.

### 7.4.3 Local Alarm Settings

It includes alarm voice and alarm record functions.

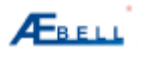

Alarm voice: You can tick off the default buzzer alarm which is attached with the software, or select user-defined alarm voice, which the duration is from 3 seconds to 900 seconds for choice.

| Local Alarm Settings   | 8                                                                                                    |
|------------------------|----------------------------------------------------------------------------------------------------|
| Allarn Sound           |                                                                                                    |
| 🗆 Video Lost 🛛 😂 🔇     | Alwa ver                                                                                                    |
| 🗏 Notion Detection 🎯 🍕 | Alars. var                                                                                                    |
| 🗆 Hardrare Probe 🏾 🌋   | Al ars. v av                                                                                                    |
| Alara Secord           |                                                                                                    |
| Alars Lecord           |                                                                                                    |
| hecord sheh alars      | a contraction of the second second second second second second second second second second second second second |
| 1. Inshie fretkemri. A | Tare facord Puration [10] _ Sec                                                                                 |
| 30                     | Cuncel                                                                                                    |
|                        | S                                                                                                    |

User-defined alarm voice: Click

and search the sound file, the dialog box is as following:

| Range ()                            | 01                  | · · • •    | •            |
|-------------------------------------|---------------------|------------|--------------|
|                                     |                     |            |              |
|                                     |                     |            |              |
|                                     |                     |            |              |
| Ele name (V) :                      | 1                   |            | (0)          |
| File name()() ;<br>File type ()() ; | Sound file (*, wav) | Open<br>Co | (D)<br>oncel |

Alarm Record: Local alarm linkage record settings. Alarm recording duration is from 15 seconds to 900

seconds for choice.

# 7.4.4 Local Record Settings

Select the local record save path, recording files pack time from 1 minute to 120 minutes for choice.

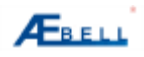

### **Operation Nanual of Basic level Client Software**

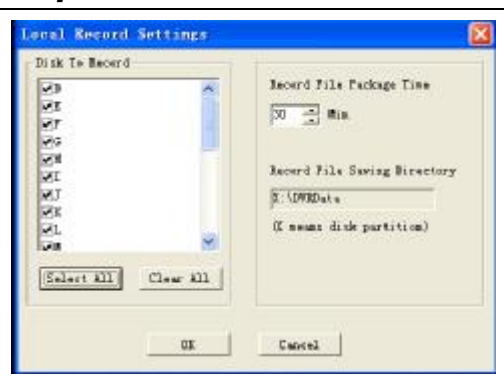

# 7.4.5 Local User Management

Click the menu of locall user management, the following dialog box pops up:

Can add local users , change priority and delet users, etc. Click "Add" , the following dialog box pops up .

| for line | Panmard | Laval         | Front Ind Door Humanash |
|----------|---------|---------------|-------------------------|
| le in    |         | Administrator |                         |

Select different priority for different users

# 7.4.6 Local Monitor Settings

Click menu of " local monitor settings", the following dialog box pops up.

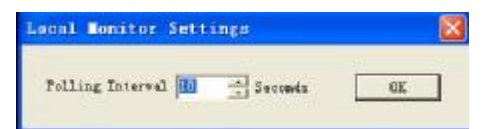

set up channel view interval time from 1 to 20 seconds for choice.

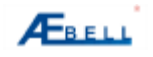

### 7.4.7 Remote Alarm Upload Info.

Record remote alarm uploading time, alarm type, server IP address, server name and channel name.

| A CONTRACTOR OF A CONTRACTOR OF A CONTRACTOR OF A CONTRACTOR OF A CONTRACTOR OF A CONTRACTOR OF A CONTRACTOR OF | a options three | - 44      |             | 16           |   |
|----------------------------------------------------------------------------------------------------|-----------------|-----------|-------------|--------------|---|
|                                                                                                    | Alars Type      | Server IP | Server Sine | Channel Name | 1 |
|                                                                                                    |                 |           |             |              |   |
|                                                                                                    |                 |           |             |              |   |
|                                                                                                    |                 |           |             |              |   |
|                                                                                                    |                 |           |             |              |   |
|                                                                                                    |                 |           |             |              |   |
|                                                                                                    |                 |           |             |              |   |
|                                                                                                    |                 |           |             |              |   |
|                                                                                                    |                 |           |             |              |   |
|                                                                                                    |                 |           |             |              |   |
|                                                                                                    |                 |           |             |              |   |
|                                                                                                    |                 |           |             |              |   |
|                                                                                                    |                 |           |             |              |   |
|                                                                                                    |                 |           |             |              |   |
|                                                                                                    |                 |           |             |              |   |
|                                                                                                    |                 |           |             |              |   |
|                                                                                                    |                 |           |             |              |   |
|                                                                                                    |                 |           |             |              |   |
|                                                                                                    |                 |           |             |              |   |

# 7.4.8 Real-time Monitoring Info Statistic

Channel No: sequence of recording; channel name: display the channel name; channel bit rate; real-time

view bit rate; record file path: the save path of recording files

| File Fath | Second Fil | Channel Bit Rate Odpy) | Chusavel Hane | Server Have | Chan He |
|-----------|------------|------------------------|---------------|-------------|---------|
|           |            |                        |               |             |         |
|           |            |                        |               |             |         |
|           |            |                        |               |             |         |
|           |            |                        |               |             |         |
|           |            |                        |               |             |         |
|           |            |                        |               |             |         |
|           |            |                        |               |             |         |
|           |            |                        |               |             |         |
|           |            |                        |               |             |         |
|           |            |                        |               |             |         |
|           |            |                        |               |             |         |

### 7.4.9 P/T/Z Preset

Click the menu of "PTZ preset" to pop up the following dialog box:

| Set Preset Point  | × |
|-------------------|---|
| Frenat:           |   |
| Sot Call Elear    |   |
| 1997              |   |
| FIS FOUNDER SPEEK |   |
|                   |   |

PTZ control: set up / call / clear preset points and set up pan&tilt head rotate speed, maximum 32 preset

points can be setup, the rotate speed from 1( the slowest) to 10 (the fastest) for choice.

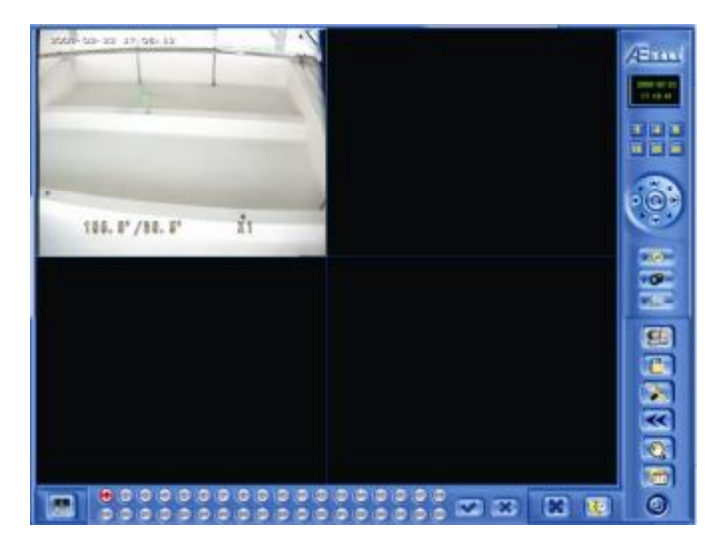

The software has the advanced PTZ control function, right-click to start the setup, the dialog box is as

following:

| MoveUp            | Intermission Scan |
|-------------------|-------------------|
| MoveDown          | Area Scan         |
| Select            | Continuous Scan   |
| Stop Scan         | Figure Scan 💌     |
| IZ Rotation Speed | , , , , ,<br>5 10 |

You are allowed here to do the advanced PTZ control including Auto-scan, stop scanning, continuous

scan,etc., as well as OSD menu control (for Speed dome cameras)

# 7.4.10 Output Analogue Signal

Click the mune of "Out put analogue signal", then the following dialog box pops up.

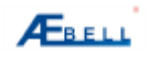

# Operation Manual of Basic level Client Software

| Group No. | Analogue channel No. |  |
|-----------|----------------------|--|
|           |                      |  |
|           |                      |  |
|           |                      |  |
|           |                      |  |
|           |                      |  |

Select "conncet video decode card" ( group number: current monitoring channel; analogue channel:output channel ), select analogue channel, the following dialog box pops up:

| Group | Analogue channel |  |
|-------|------------------|--|
| 01    | Closen +         |  |
| 02    | Close            |  |
| 13    | 1                |  |
| 4     | Charmel 3        |  |
|       | Charriel 4       |  |
|       |                  |  |
|       |                  |  |
|       |                  |  |
|       |                  |  |
|       |                  |  |

The dialog box is as following after completes setup :

| Group | Analogue shannel |  |
|-------|------------------|--|
| 01    | Channel 1        |  |
| 02    | Channel 2        |  |
| 03    | Channel 3        |  |
| 04    | Channel 4        |  |
|       |                  |  |
|       |                  |  |
|       |                  |  |
|       |                  |  |
|       |                  |  |

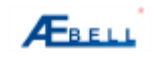

# 7.4.11 Electronic Map

Peterseite Ing

Click the menu of "Electronic Map", the following dialog box pops up:

The cameras will be twinkling on the E-Map when alarms occur.

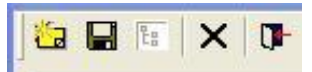

Main E-Map menu : change map, save / display / hide device list, delect camera, close E-Map

change map

The button on left up corner:

The dialog box is as following:

| OPEN                     |       | 2        |
|--------------------------|-------|----------|
| Range (1) 🔄 Wy Deciments | • • E |          |
|                          |       |          |
|                          |       |          |
|                          |       |          |
| File same (8):           |       | Open (D) |

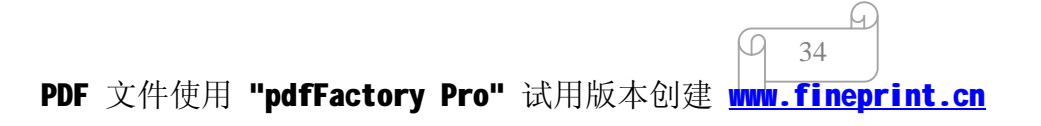

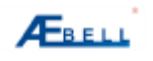

# 7.4.12 Log Management

It includes date and time information.

| Tine               | Tafo                                     |
|--------------------|------------------------------------------|
| 2009-2-23 15:44:51 | Wser Ledsim] Login                       |
|                    |                                          |
|                    |                                          |
|                    |                                          |
| - Auto Popup       | Auto Seruli Save To File Clear All Close |

### 7.4.13 Disk cleaning and writing error info

Time: Error occurring time; channel: channel number; disk: faulty disk; record file: save path and file

name; error info: error type; save to file: save this file; clear all: clear all error information.

| Disk Error   | Info         |      |             |                       |       |
|--------------|--------------|------|-------------|-----------------------|-------|
| Time         | Channel      | Disk | Record File | Error Info            |       |
|              |              |      |             |                       |       |
|              |              |      |             |                       |       |
|              |              |      |             |                       |       |
|              |              |      |             |                       |       |
|              |              |      |             |                       |       |
|              |              |      |             |                       |       |
|              |              |      |             |                       |       |
|              |              |      |             |                       |       |
|              |              |      |             |                       |       |
|              |              |      |             |                       |       |
|              |              |      |             |                       |       |
|              |              |      |             |                       |       |
|              |              |      |             |                       |       |
|              |              |      |             |                       | 1     |
| 🔽 Auto Popup | 🔽 Auto Scrol | 1    |             | Save To FileClear All | Close |

Click [Save To File] to pop up the following dialog box:

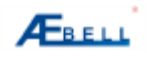

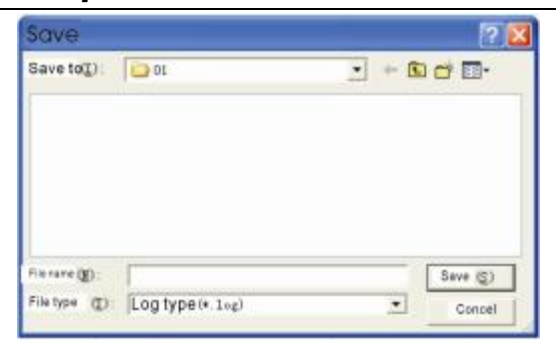

Click [Clear All ] to pop up the following prompt dialog box:

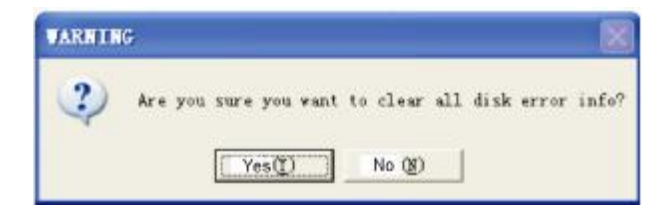

# 7.4.14 Change Language

Switch between Chinease and English, it will work after reboot.

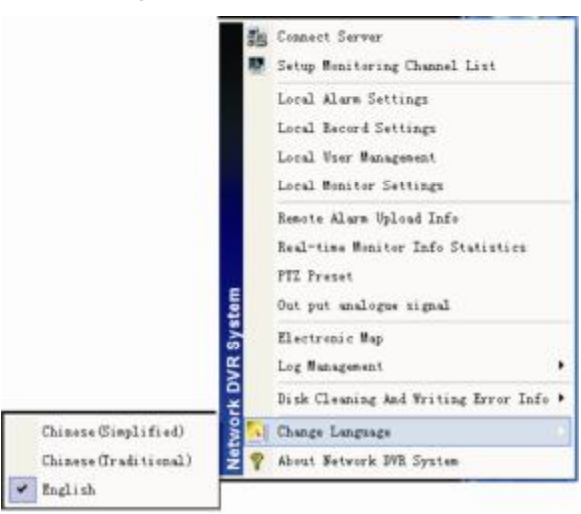

# 7.4.15 About Network DVR System

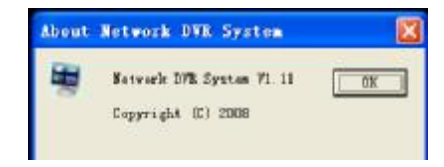

PDF 文件使用 "pdfFactory Pro" 试用版本创建 www.fineprint.cn

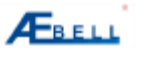

# 8. Example

# 8.1 Software installation

8.1.1 please refer to chapter 3

# 8.2 Login

# 8.2.1 please refer to chapter 4

# 8.3 Add IP cameras

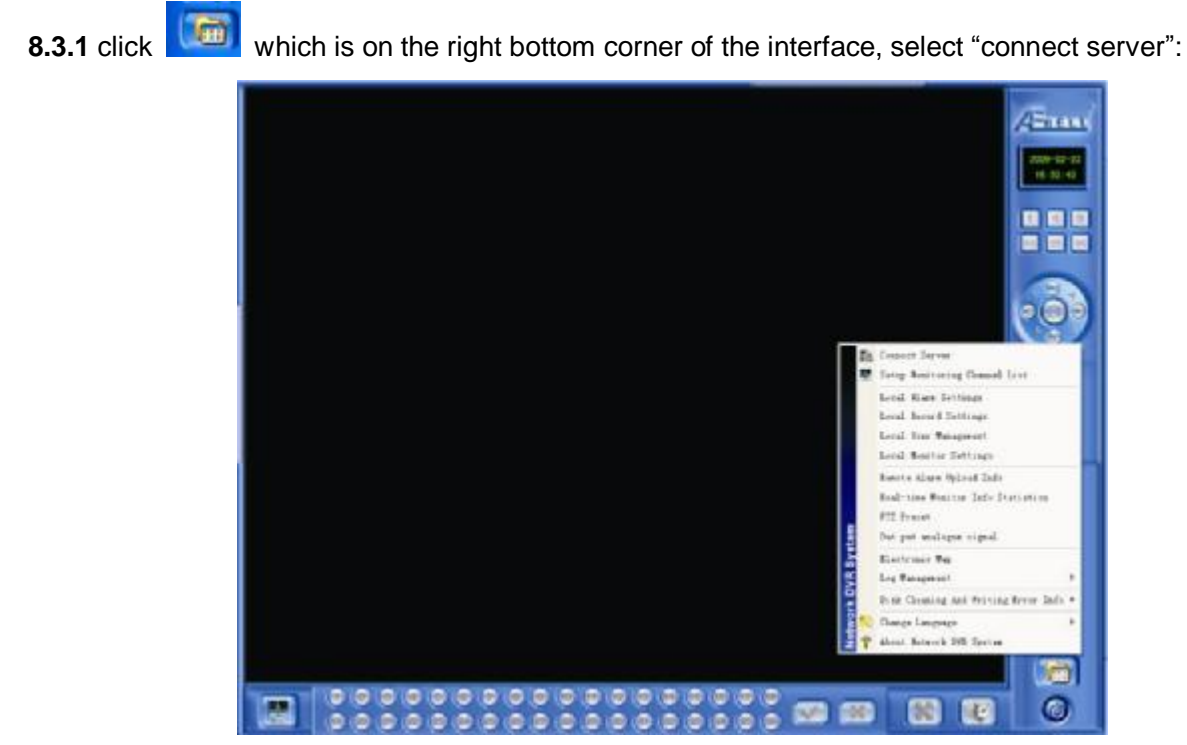

It pops up "connect server" dialog box:

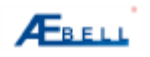

|          | WE OF FOURTH     | Server Hate | Login Sasa | Password | Vadeo & Audan S | bba       |
|----------|------------------|-------------|------------|----------|-----------------|-----------|
| onnected | 192, 168, 0, 200 | ip          | adain      |          | TCP             |           |
|          |                  |             |            |          |                 | Wedify    |
|          |                  |             |            |          |                 | Delsis    |
|          |                  |             |            |          |                 | Select Al |
|          |                  |             |            |          |                 | Consect   |
|          |                  |             |            |          |                 | Dispense  |
|          |                  |             |            |          |                 | UK.       |
|          |                  |             |            |          |                 | MA        |

Click "Add" on the right bottom corner to search the front-end devices, the dialog box is following:

| Search Front B | nd Bevice     | Vor Nuns | Pass          | bros     |
|----------------|---------------|----------|---------------|----------|
| IF Addres      | a Device Name |          | Device Serial | Comments |
|                |               |          |               |          |
|                |               |          |               |          |
|                |               |          |               |          |
|                |               |          |               |          |
|                |               |          |               |          |
|                |               |          |               |          |
|                |               |          |               |          |
|                |               |          |               |          |
|                |               |          |               |          |
|                |               |          |               |          |

add the front-end device to the server.

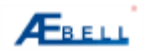

| Connect Server |               |             |            |            |                 |            |
|----------------|---------------|-------------|------------|------------|-----------------|------------|
| Status         | IP or Domain  | Server Name | Logia Hane | Passe or 4 | Video & Andio S | ML         |
| Cennected      | 192.168 0.200 | 10          | admin      | *******    | 109             | Nodify     |
|                |               |             |            |            |                 | Delete     |
|                |               |             |            |            |                 | Select All |
|                |               |             |            |            |                 | Connect    |
| -              |               |             |            |            |                 | Disconset  |
|                |               |             |            |            |                 | ONE        |
|                |               |             |            |            |                 | Add        |
| •              |               |             |            |            |                 |            |

Select server, click "connect":

| States    | IF or Donain     | Server Sune | Login Nume | Passnord | Video & Andio S | Add.       |
|-----------|------------------|-------------|------------|----------|-----------------|------------|
| Connected | 192. 168. 0. 200 | ip          | admin.     |          | TCP -           | 0.0055555  |
|           |                  |             |            |          |                 | ⊪ehify     |
|           |                  |             |            |          |                 | Delate     |
|           |                  |             |            |          |                 | Salect All |
|           |                  |             |            |          | [               | Connect    |
|           |                  |             |            |          |                 | Disconset  |
|           |                  |             |            |          |                 | DK         |
|           |                  |             |            |          |                 | Add        |
| 6         |                  |             |            |          | 2               |            |
|           |                  |             |            |          | 2               |            |
|           |                  |             |            |          |                 |            |

The following dialog box pops up after operation completes.

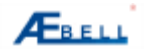

| Connected Server Lint | ALL Bent to                                | eing Chunnel                                                 | 8                   |                                                |                         |
|-----------------------|--------------------------------------------|--------------------------------------------------------------|---------------------|------------------------------------------------|-------------------------|
|                       | Cun 3r.                                    | Group No.                                                    | Server IP or Doneia | Server Main                                    | Chazed See              |
|                       | C Brazal<br>Brail Corrin<br>Groupe D<br>31 | ensfiguration<br>ng Groups ()<br>Somat: ("   10<br> 02   103 | n 🗼                 | a montro vindor )<br>interne (* 16. interne (* | The barry of the derays |
| F Sedect A32          | 30.8                                       | Jerver D                                                     | r Server Jane       | thus                                           | a me                    |

Select the connected server and click

to move to the right side "all monitoring channels" table,

set up all channels manually, then select the wanted channel and click to group channels, click OK to display the following real-time view window:

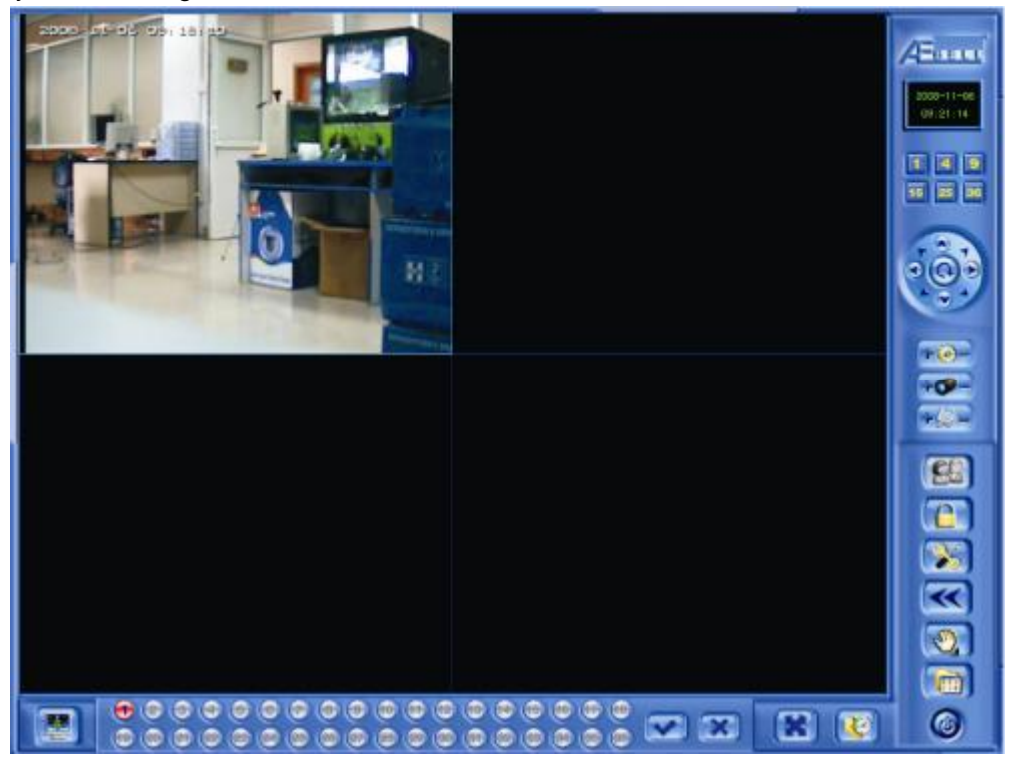

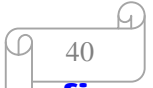

PDF 文件使用 "pdfFactory Pro" 试用版本创建 www.fineprint.cn